# MANUAL FACTURACIÓN ELECTRÓNICA

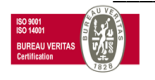

ØS

| Ín | dice                  |                                                                                                    | Pági | na            |
|----|-----------------------|----------------------------------------------------------------------------------------------------|------|---------------|
| 1. | Emisión<br>1.1        | Aviso de emisión                                                                                                    |      | 3             |
| 2  | Recepci<br>2.1<br>2.2 | ón<br>Acceso al portal<br>Gestión del portal                                                                               |      | 4<br>8        |
|    |                       | <ul><li>2.2.1 Buscador de facturas</li><li>2.2.2 Solicitudes descargas</li><li>2.2.3 Información de las facturas</li></ul> |      | 8<br>10<br>11 |
|    |                       | 2.2.3.1 Registro e-mail<br>2.2.3.2 Certificado firma                                                                       |      | 11<br>11      |
|    |                       | 2.2.4 Modificar estado                                                                                                    |      | 12            |
| 3  | Opcione               | S                                                                                                    |      | 13            |
| 4  | Finalizar             | sesión                                                                                                    |      | 14            |

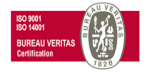

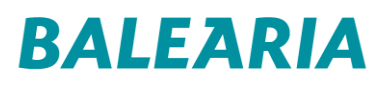

## 1. EMISIÓN

## 1 AVISO DE EMISIÓN

Cuando BALEARIA emita una nueva factura les enviaremos un e-mail de aviso automático con el archivo Zip para que pueda descargarse las facturas en formato pdf:

Nuevas facturas recibidas 1/1

BS FACTURA en nombre de BALEARIA EUROLINEAS MARITIMA, S.A. <Bsf@bancsabadell.com>

Para

CE\_ATTACH\_ZIPfacapp12p.bancsabadell.es167441202348316744120252244228511351438079832A53293213A46103834.zip

CE\_ATTACH\_ZIPfacapp12p.bancsabadell.es167441202348316744120252244228511351438079832A53293213A46103834.zip

CE\_ATTACH\_ZIPfacapp12p.bancsabadell.es167441202348316744120252244228511351438079832A53293213A46103834.zip

CE\_ATTACH\_ZIPfacapp12p.bancsabadell.es167441202348316744120252244228511351438079832A53293213A46103834.zip

Status
CE\_ATTACH\_ZIPfacapp12p.bancsabadell.es167441202348316744120252244228511351438079832A53293213A46103834.zip

Image: CE\_ATTACH\_ZIPfacapp12p.bancsabadell.es167441202348316744120252244228511351438079832A53293213A46103834.zip

Status
CE\_ATTACH\_ZIPfacapp12p.bancsabadell.es167441202348316744120252244228511351438079832A53293213A46103834.zip

Image: CE\_ATTACH\_ZIPfacapp12p.bancsabadell.es167441202348316744120252244228511351438079832A53293213A46103834.zip

Image: CE\_ATTACH\_ZIPfacapp12p.bancsabadell.es167441202348316744120252244228511351438079832A53293213A46103834.zip

Image: CE\_ATTACH\_ZIPfacapp12p.bancsabadell.es167441202348316744120252244228511351438079832A53293213A46103834.zip

Image: CE\_ATTACH\_ZIPfacapp12p.bancsabadell.es167441202348316744120252244228511351438079832A53293213A46103834.zip

Image: CE\_ATTACH\_ZIPfacapp12p.bancsabadell.es16744120234831674412025224428511351438079832A53293213A46103834.zip

Image: CE\_ATTACH\_ZIPfacapp12p.b

Distinguido cliente,

Adjuntamos las facturas emitidas a su nombre.

Gracias por no contestar a este mensaje.

Balearia

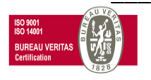

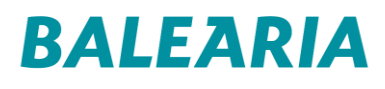

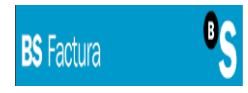

## 2 RECEPCIÓN

## 2.1 ACCESO AL PORTAL

En nuestra página <u>www.balearia.com</u> encontrará un enlace directo al portal de BS FACTURA, lo que le permitirá acceder a toda la información relativa a las facturas emitidas por BALEARIA en cualquier momento.

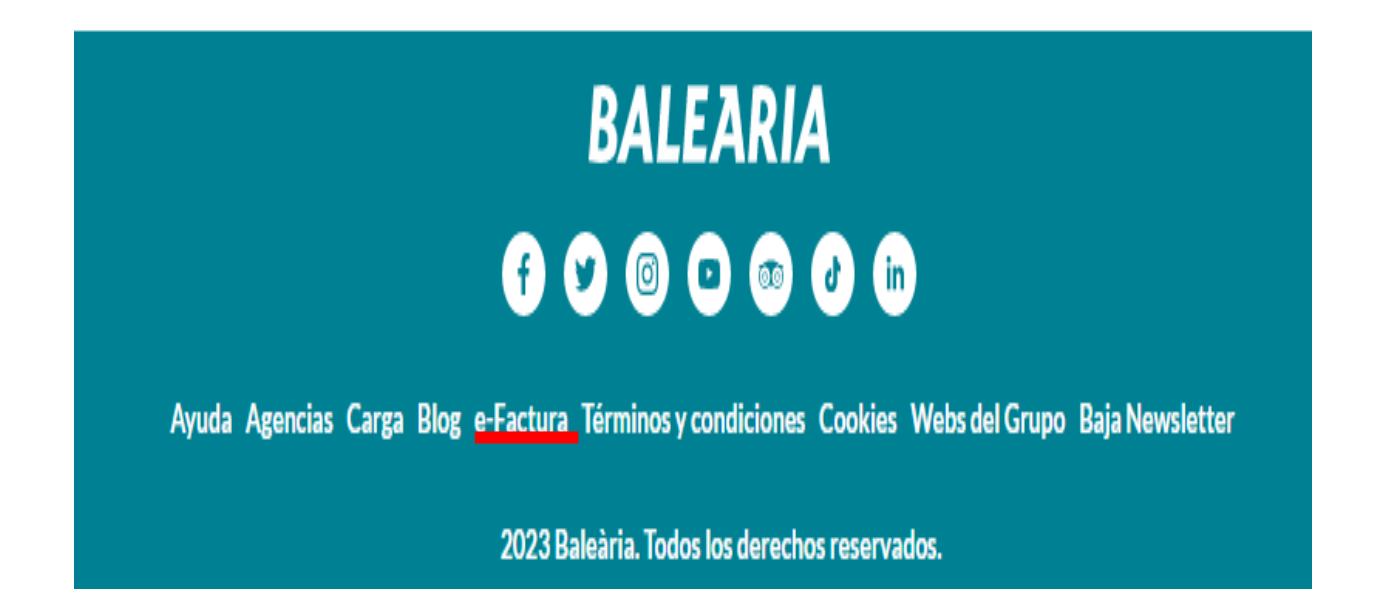

También pueden utilizar este acceso directo al portal BS FACTURA:

https://www.balearia.com/es/efactura

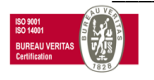

# BALEARIA

#### En ambos casos, al acceder les mostraremos esta pantalla:

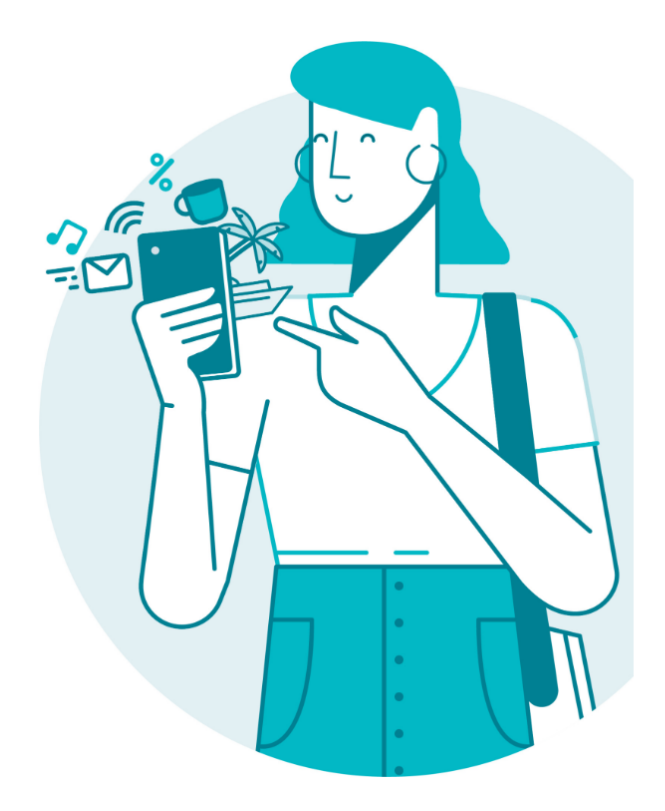

#### Accede a e-Factura

Podrás acceder a la información de las facturas emitidas por Baleària.

| CIF        |  |  |
|------------|--|--|
| Cliente    |  |  |
| Contraseña |  |  |

#### Central

He leído y acepto la recepción de facturas electrónicas

iciar sesión

🖹 Manual de facturación electrónica

CIF CLIENTE CONTRASEÑA

Introducir su identificación fiscal Introducir su código de cliente registrado en Balearia Introducir su clave de acceso \*\*\*

\*\*\*La primera vez que accedan al portal, deben hacerlo indicando en este campo su código de cliente. Les pediremos su consentimiento para la recepción de las facturas electrónicas:

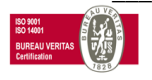

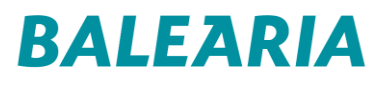

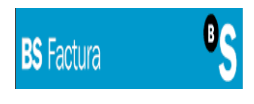

Detalle del mensaje de aceptación explicita:

Aceptación explícita de recepción de facturas electrónicas emitidas por Balearia

**Baleària**, le comunica la existencia de la obligación legal de recabar su consentimiento expreso para recibir facturas electrónicas. Mediante la aceptación de la presente pantalla en señal de aceptación y en representación de su empresa, consiente expresamente a poder recibir en base al sistema BS Factura, por medios electrónicos y vía telemática, la facturación emitida por **Baleària**, consentimiento expreso otorgado a los efectos de lo dispuesto en el **artículo 17 del Real Decreto 1496/2003**, de 28 noviembre.

Una vez registrada la aceptación del consentimiento, quedara este anotado en nuestra Base de Datos.

**ATENCIÓN**, las AGENCIAS DE VIAJES o CLIENTES con la gestión centralizada de todas las oficinas accederán de otra forma para poder ver la información de todas, al logarse con su código de cliente, la información disponible solo es la de la facturación a este código de cliente.

Tras su consentimiento, podrán cambiar y personalizar la clave con un máximo de 9 dígitos para logarse con su nueva clave.

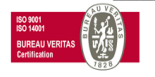

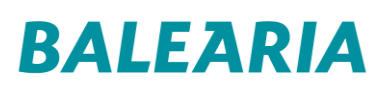

# **E-Factura**

#### Bienvenido al portal e-Factura

Para mayor seguridad, recomendamos que modifiques tus claves de acceso

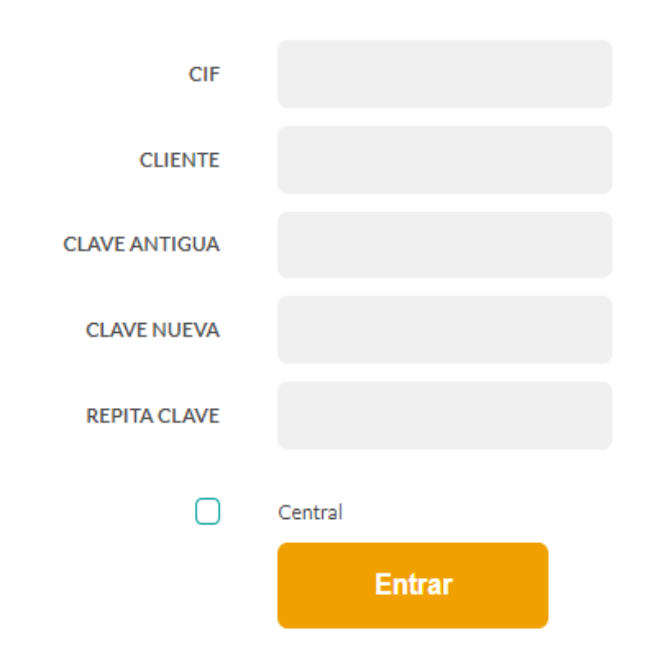

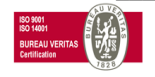

### 2.2 GESTION DEL PORTAL

#### 2.2.1 BUSCAR FACTURAS

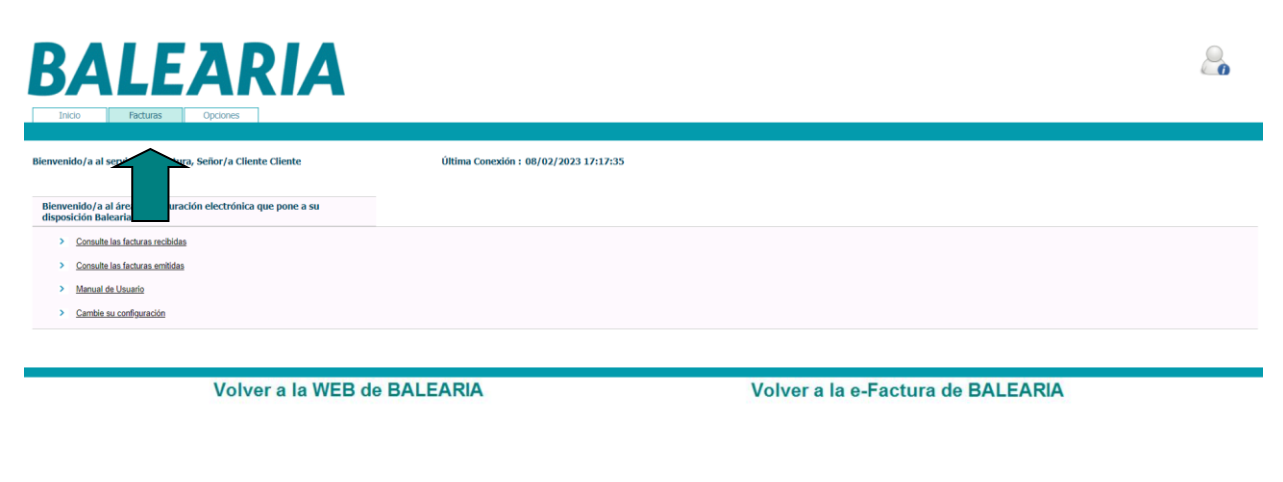

### Consulta de FACTURAS:

| BALE                                  | ARIA                                         |                                 |                        |                        |                      |                     |                       |                   |                     | 20                       |
|---------------------------------------|----------------------------------------------|---------------------------------|------------------------|------------------------|----------------------|---------------------|-----------------------|-------------------|---------------------|--------------------------|
| Inicio Facturas                       | Opciones                                     |                                 |                        |                        |                      |                     |                       |                   |                     |                          |
| Emitidas Recibidas                    | Pendientes de Firma                          |                                 |                        |                        |                      |                     |                       |                   |                     |                          |
| Número Factura empieza por 👻          | Ultimo trin                                  | restre 🔹 🔍 🕞 Fecha Factura      | desde 16/11/2022 👘 has | sta (18/02/2023)       | Q Búsqueda Ava       | nzada               |                       |                   |                     | Descargas 💂              |
| Todas Descargadas No Desc             | argadas Seleccionar Iodas                    | Nioguna - Seleccionadas: 0 de 0 |                        |                        |                      |                     |                       |                   |                     |                          |
|                                       |                                              |                                 | Acciones Reenviar h    | tail BS Factoriop Dese | arcar Remesa Confirm | tar la anulación Ca | opiar Solic Anulación | AAPP Estados AAPP | Actualizar estado F | ACE Administrar Adjuntos |
| Serie Num. Factura                    | Razón Social Emisor                          | Razón Social Receptor           | Fecha Factura          | Importe                | Total a Pagar        | Tipo Factura        | Fecha Envio           | Estado            | Atributos           | Visualizar               |
|                                       |                                              |                                 | *** Sin De             | itos ***               |                      |                     |                       |                   |                     |                          |
| Establezca los criterios de selección | para optimizar la búsqueda y pulse en la lup | a                               |                        |                        |                      |                     |                       |                   |                     |                          |
|                                       |                                              |                                 |                        |                        |                      |                     |                       |                   |                     |                          |
|                                       |                                              |                                 |                        |                        |                      |                     |                       |                   |                     |                          |

Volver a la WEB de BALEARIA

Volver a la e-Factura de BALEARIA

- Las FACTURAS EMITIDAS son las facturas de auto comisión en caso de ser agencia de viaje.
- Las FACTURAS RECIBIDAS son las que emite Balearia al cliente firmadas digitalmente.

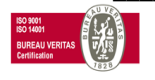

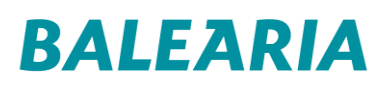

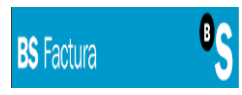

Seleccione los rangos de fecha, búsqueda avanzada y seleccionar:

|                                                                                                    |                                                                            | Fecha Factura desde 28/11/2022 | 11 hasta 28/02/2023                                                                                                    | Q Búsqueda Avanzad     |                                |                            |                      | Descargas      |
|----------------------------------------------------------------------------------------------------|----------------------------------------------------------------------------|--------------------------------|----------------------------------------------------------------------------------------------------|------------------------|--------------------------------|----------------------------|----------------------|----------------|
| Razón Social Emisor<br>Fecha Envío desde<br>Importe desde<br>Remesadas<br>Digitalizadas<br>Tiene empresa pagadora | har                                                                        | sta m                          | Estado Factura<br>Razón Social Receptor<br>Centro Receptor<br>Tipo Factura<br>Tipo de comunicación<br>Número Serie<br><u>Más campos</u> |                        |                                |                            | •                    |                |
| Ivas No Descargadas Todas                                                                                         | Seleccionar Iodas Ninguna - 1                                              | Seleccionadas: 0 de 0          | Limpiar Campos                                                                                                    | Acciones BS Con        | rming Modificar Estado         | Solicitar la anulación Cor | nfirmar la anulación | Desmarcar Reme |
| rie Num. Factura Razón Se                                                                                         | ocial Emisor Razón So                                                      | ocial Receptor Fecha Factura   | Importe                                                                                                    | Total a Pagar Tipo Fac | ura Fecha Envio                | Estado                     | Atributos            | Visualizar     |
| erie Num. Factura Razón S<br>ablezca los criterios de selección para optimizar la<br>Volver                       | ocial Emisor Razón Sc<br>búsqueda y pulse en la lupa                       | ARIA                           | Importe<br>Sin Datos ***                                                                                                    | Total a Pagar Tipo Fac | ura Fecha Envio<br>-Factura de | Estado<br>BALEARIA         | Atributos            | Visualizar     |
| erie Num. Factura Razón S<br>ablezca los criterios de selección para optimizar la<br>Volver                       | ocial Emisor Razón So<br>búsqueda y pulse en la lupa<br>r a la WEB de BALE | ARIA                           | Importa<br>Sin Datos ***                                                                                                    | Total a Pagar Tipo Fac | -Factura de                    | Estado                     | Atributos            | Visualizar     |

Volver a la WEB de BALEARIA

Volver a la e-Factura de BALEARIA

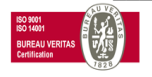

### 2.2.2 SOLICITUDES DE DESCARGAS

Pueden visualizar la factura con la opción de la lupa:

| BALEARIA                                              |                             |                              |               |                  |                |                                |                  | 2                |
|-------------------------------------------------------|-----------------------------|------------------------------|---------------|------------------|----------------|--------------------------------|------------------|------------------|
| Emitidas Recibidas Pendientes de Firma                |                             |                              |               |                  |                |                                |                  |                  |
| Número Factura empieza por                            | estre                       | 11/2022 🛅 hasta 28/02/2023 🛗 | Búsqueda Ava  | nzada            |                |                                |                  | Descargas 👻      |
|                                                       |                             |                              | Acciones      | BS Confirming Mo | dificar Estado | Solicitar la anulación Confirm | nar la anulación | Desmarcar Remesa |
| Serie Num. Factura Razón Social Emisor                | Razón Social Receptor Fecha | Factura Importe              | Total a Pagar | Tipo Factura     | Fecha Envio    | Estado                         | Atributos        | Visualizar       |
| 240182 8880013094 BALEÀRIA EUROLINEAS MARÍTIMAS, S.A. | 31/:                        | 12/2022 426,50 EUR           | 426,50 EUR    | Factura          | 02/01/2023     | Recibida                       | 5<br>6           |                  |
| Volver a la WEB d                                     | e BALEARIA                  |                              | Volver a      | la e-Fact        | ura de         | BALEARIA                       |                  |                  |

O bien en una de las opciones que les mostramos en el desplegable. Las pueden descargar de forma masiva en el formato deseado recibiéndolas por mail:

| BALEARIA                                                                                                    |            | 2                                                        |
|----------------------------------------------------------------------------------------------------|------------|----------------------------------------------------------|
| Emitidas Redbildas Pendientes de Firma                                                                                                    |            |                                                          |
| Nimen Europa emolata por v Rimenta and Europa entre v Rimenta And Sector and Sector and  |            | Descargas _                                              |
|                                                                                                    |            | Descarga de facturas formato XML                         |
| Nervas No Descargadas Todas Seleccionadas: 0 de 1                                                                                                    | -          | -<br>Descaroa de facturas formato PDF sin firmar         |
| Acciones 182 Centiming Meditar Estado Solida                                                                                                    | -          | Descarna de facturas formato PDF firmado                 |
| sente num ractura e azon social cinisor e azon social neceptor e acha actura amporte i otali a ragar i tipo ractura e carto social neceptor e acha actura amporte i otali a ragar i tipo ractura e carto social neceptor e acha actura amporte i otali a ragar i tipo ractura e carto social neceptor e acha actura e acto social neceptor e acha actura e acto social neceptor e acha actura e acto social neceptor e acha actura e acto social neceptor e acha actura e actura e acto social neceptor e acha actura e acto social neceptor e acha actura e acto social neceptor e acha actura e acto social neceptor e acha actura e acto social neceptor e acha actura e acto social neceptor e acha actura e actura e acto social neceptor e acha actura e acto social neceptor e acha actura e actura e acto social neceptor e acha actura e acto social neceptor e acha actura e acto social neceptor e acha actura e acto social neceptor e acha actura e actura e a | 5          | Descense de factures formate EV/EI                       |
| 240182 8880013094 BALEARIA EUROLINEAS MARITIMAS, S.A. 31/12/2022 426,50 EUR 426,50 EUR Factura 02/01/2023                                                                                                    | •          | Descarga de facturas formato EXCEL                       |
|                                                                                                    |            | Descarga de facturas formato PROPIO                      |
| Volvor a la WER da RALEARIA Volvor a la a Factura da R                                                                                                    | U          | Descarga de adjuntos                                     |
|                                                                                                    | 8          | Descarga EXCEL de estados                                |
|                                                                                                    | 2          | Descarga de facturas para AAPP (Facturae 3.2)            |
|                                                                                                    | 2          | Descarga de facturas para AAPP firmadas (Facturae 3.2)   |
|                                                                                                    | <b>(1)</b> | Descarga de facturas para AAPP (Facturae 3.2.2)          |
|                                                                                                    | 2          | Descarga de facturas para AAPP firmadas (Facturae 3.2.2) |

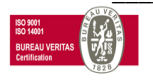

### 2.2.3 INFORMACIÓN DE LAS FACTURAS

## 2.2.3.1 REGISTRO NOTIFICACIÓN POR E-MAIL

Desde el portal, pueden comprobar si la recepción de la factura les fue comunicada por e-mail, cuando y a que cuenta.

| Inicio Facturas<br>Emitidas Recibidas | Optiones.<br>Canal Email |                |                             | ×             |  |
|---------------------------------------|--------------------------|----------------|-----------------------------|---------------|--|
| - Anna - Anna                         | Entregas por email       |                |                             | <u>Cerrar</u> |  |
| El Buscar Num. Pactura len            | Num. Factura             | Fecha de envío | Dirección Correo            |               |  |
| CIF Receptor                          | 8880045714               | 26/09/2009     | ANTONIO.GARCIA@BALEARIA.COM |               |  |
| Razón Social Receptor                 |                          |                |                             |               |  |
| Fechas desde                          | hast                     | a 👘            | Canal                       |               |  |
| Importe desde                         | hasta                    |                | -                           |               |  |
| Remesadas                             | E                        |                | Mās campos                  |               |  |

## 2.2.3.2 🗹 CONSULTA CERTIFICADO FIRMA

Todas las facturas están firmadas digitalmente y aquí pueden ver el contenido del certificado con el que esta firmada la factura

| Verificación de la firma | digital                                    |
|--------------------------|--------------------------------------------|
| Datos de la Factu        | ra                                         |
| Número Factura           | 8880047450                                 |
| Tipo de documento        | Factura Comercial                          |
| CIF Emisor               | A53293213                                  |
| Razón Social Emisor      | BALEÀRIA EUROLINEAS MARÍTIMAS, S.A.        |
| Fecha Firma Factura      | 12/05/2023                                 |
| Validez de la firma      | El documento original no ha sido alterado. |
| Entidad Emisora d        | le Certificación                           |
| Entidad de Certifica     | ción FNMT-RCM                              |
| Organización             | FNMT-RCM                                   |
| Tipo Certificado         | Certificado de persona jurídica.           |
| País:                    | ES                                         |
|                          |                                            |
| Datos del Certifica      | ado                                        |
| Número Serie 1339        | 917636706748918037477577684286824973       |
| Válido desde 21/0        | 02/2023 hasta 21/02/2025                   |
| Razón Social de la       | ) Empresa Firmante                         |
| Razón Social BALEA       | RIA EUROLINEAS MARITIMAS S.A               |
| CIF A5329                | 3213                                       |
| Fais ES                  |                                            |
| Datos del Titular d      | de la Firma Electrónica                    |
| Nombre y Apellidos       | BALEARIA EUROLINEAS MARITIMAS S.A          |
| NIF:                     | A53293213                                  |

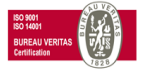

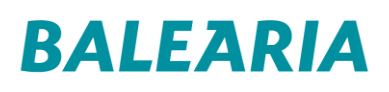

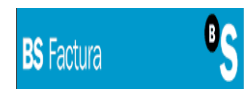

#### 2.2.4 MODIFICAR ESTADO

Además, permite el registro del cambio de estado de la factura, permitiendo el seguimiento de las mismas con nuestro dpto. de Administración, así mismo se pueden registrar notas o comentarios de las facturas.

| Nuevas | No Descarga | adas Todas     | Seleccio | nar <u>Todas</u> Ninguna | - Seleccionadas: :      | 1 de 4        |               |                                     |   |
|--------|-------------|----------------|----------|--------------------------|-------------------------|---------------|---------------|-------------------------------------|---|
|        | F. A.       | 0(             |          | A                        | cciones <u>Norma 34</u> | 4.1 BS Confir | ming Modific  | ar Estado Desmarcar Remesa          | 1 |
| Num.   | Factura     | Razon Social E | misor    | Razon Social Receptor    | Fecha 👳                 | Importe 👳     | l ipo Factura | Modificar Estado de las Pacturastar |   |

Podemos cambiar el estado de las facturas recibidas: 8880045714 EUROLINEAS MARITIMA, S.A.L. EUROLINEAS MARITIMA, S.A.L. 31/07/2009 272,50 EUR 202 Factura Recibida Facturas Opc Recibidas Indicar nuevo estado Motivo del cambio Remesada Orden pago emitida Anulada Rechazada Modificar Pagada Impagada robada

| Indicar nuevo estado | Aprobada 🗸         |
|----------------------|--------------------|
| Motivo del cambio    | esto es una prueba |
|                      |                    |
| Modificar            | Volver             |
|                      |                    |

Quedándose registrado el cambio de estado:

| ~ |            |                             |                             |            |            |         |          |       |   |
|---|------------|-----------------------------|-----------------------------|------------|------------|---------|----------|-------|---|
|   | 8880045714 | EUROLINEAS MARITIMA, S.A.L. | EUROLINEAS MARITIMA, S.A.L. | 31/07/2009 | 272,50 EUR | Factura | Aprobada | 2 201 | 9 |
|   |            |                             |                             |            |            |         |          |       |   |

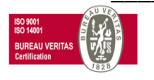

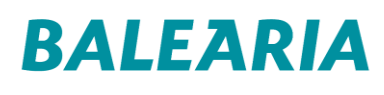

## **3 OPCIONES**

ATENCION NO PUEDEN PARAMETRIZARSE sus datos y valores de personalización en la sección OPCIONES, estos datos están en nuestro sistema de reservas, por lo tanto, si desean cambiar el e-mail deben notificarlo a nuestro dpto. de facturación.

| Recently Relifications                                 |  |
|--------------------------------------------------------|--|
| Recepción Notificaciones                               |  |
| Deseo recibir not                                      |  |
| duardar                                                |  |
|                                                        |  |
| Terrendia Co                                           |  |
| a second of the second                                 |  |
| Desea realiza plicación de cambros de estados por 🤗 SI |  |
| enal C ND                                              |  |
|                                                        |  |
| Sección no parametrizable                              |  |
| Configuración tos de Usuario                           |  |
| Nonze (*) Cliente                                      |  |
| Applidos (*) Cliente                                   |  |
| Contraselle                                            |  |
| Si dessa modificar su contraseña inserte la nueva.     |  |
| Nuevo contraseña                                       |  |
| Repetir contraceña                                     |  |
| Direction Comeo (*) (antonio.garcia@bakearia.com       |  |
| Correo hostificaciónes                                 |  |
| Tastono                                                |  |
|                                                        |  |
|                                                        |  |
| ibora (tapatol V                                       |  |
| Quarder                                                |  |
|                                                        |  |

Sin embargo, sí pueden guardar los valores para PERSONALIZAR sus descargas.

| eleccione los campos requeridos por di                                                                                                    | cha aplica | ción y ordénelos según sus necesidade | s.       |  |
|----------------------------------------------------------------------------------------------------|------------|---------------------------------------|----------|--|
| Datos de Factura                                                                                                    |            | colored and                           |          |  |
| Base Imponible trivi<br>General<br>General<br>General<br>General<br>Consider Receptor<br>No Reference<br>Total Descuentos<br>Referencia Cliente<br>Localidad Emisor<br>Pais Emisor<br>Pais Emisor<br>P | 43         |                                       | 81<br>81 |  |
|                                                                                                    |            | Añadir Todas Eliminar T               | odas     |  |
| scoja por último delimitador y tipo de fi                                                                                                    | chero rea  | ueridos (Excel, CSV, TXT).            |          |  |
|                                                                                                    |            | -                                     |          |  |

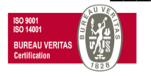

## 4 FINALIZAR Y DESCONECTAR

En la parte izquierda del portal, disponen de la opción desconectar:

| BALEARIA                                                                               |                   | -                                 | Desconectar |
|----------------------------------------------------------------------------------------|-------------------|-----------------------------------|-------------|
| Bienvenido/a al servicio B5 Factura, Señor/a Cliente Cliente                           | Última Conexión : |                                   |             |
| Bienvenido/a al área de facturación electrónica que pone a su<br>disposición Balearia. |                   |                                   |             |
| Consulte las facturas recibidas                                                        |                   |                                   |             |
| <u>Consulte las facturas emitidas</u>                                                  |                   |                                   |             |
| Manual de Usuario                                                                      |                   |                                   |             |
| Cambie su configuración                                                                |                   |                                   |             |
|                                                                                        |                   |                                   |             |
| Volver a la WE                                                                         | B de BALEARIA     | Volver a la e-Factura de BALEARIA |             |

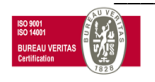

## GRACIAS POR UTILIZAR ESTE SERVICIO DE BALEARIA

## Departamento FACTURACIÓN Teléfono: 966428600 e-mail: facturacion.electronica@balearia.com

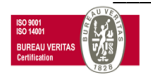